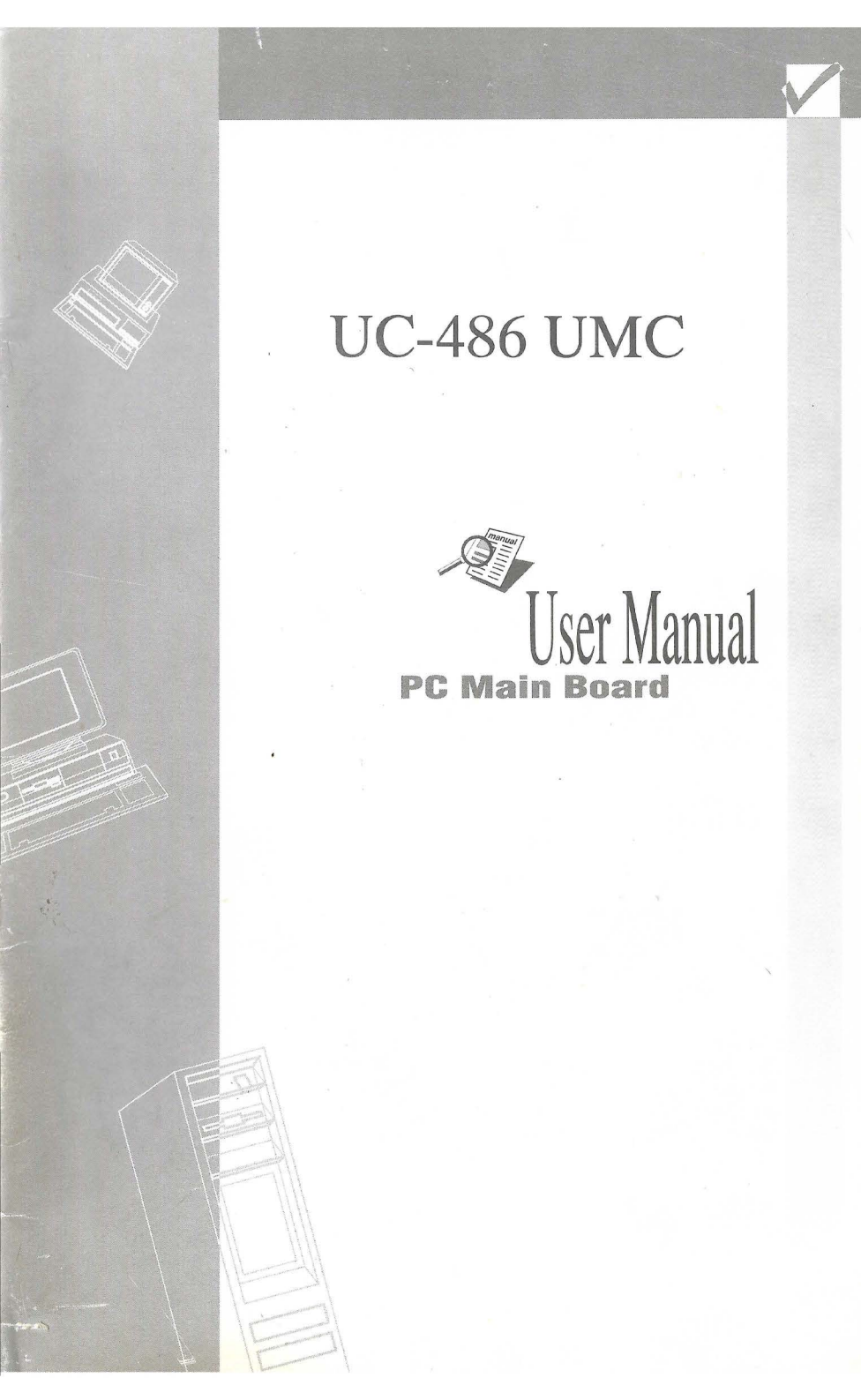

#### Notice

The information in this document is subject to change in order to improve reliability, design, or function without prior notice and does not represent a commitment on the part of this company. In no event will we be liable for direct, indirect, special, incidental, or consequential damages arising out of the use or the possibility of such damages.

All trademarks are the property of their respective owners

## **CONTENTS**

| 1. | Introduction                                                                                                    | 1-1                                                                                                    |
|----|----------------------------------------------------------------------------------------------------|----------------------------------------------------------------------------------------------------|
|    | Overview                                                                                                    | 1-1                                                                                                    |
|    | Key Features                                                                                                    | 1-1                                                                                                    |
| 2. | Jumper Configuration                                                                                                    | 2-1                                                                                                    |
|    | Cache Memory Selection                                                                                                    | 2-1                                                                                                    |
|    | CPU Type Configuration                                                                                                    | 2-2                                                                                                    |
|    | CPU Frequency Configuration                                                                                                    | 2-3                                                                                                    |
|    | CPU Power Supply Setup                                                                                                    | 2-3                                                                                                    |
|    | Flash ROM Option                                                                                                    | 2-4                                                                                                    |
|    | Keyboard Controller Selection                                                                                                    | 2-4                                                                                                    |
|    | IO Function Selection                                                                                                    | 2-4                                                                                                    |
|    | Ćlear CMOS (J17)                                                                                                    | 2-4                                                                                                    |
|    | Reserved Jumper Settings                                                                                                    | 2-5                                                                                                    |
|    |                                                                                                    |                                                                                                    |
| 3. | Connector Configuration                                                                                                    | 3-1                                                                                                    |
| 3. | Connector Configuration                                                                                                    | <b>3-1</b><br><i>3-1</i>                                                                                                    |
| 3. | Connector Configuration<br>Power Connector (PS1).<br>Keyboard Connector (KB1)                                                                                                    | <b>3-1</b><br><i>3-1</i><br><i>3-1</i>                                                                                                    |
| 3. | Connector Configuration<br>Power Connector (PS1)<br>Keyboard Connector (KB1)<br>Turbo Switch (TURBO)                                                                                                    | <b>3-1</b><br><i>3-1</i><br><i>3-1</i><br><i>3-1</i>                                                                                                    |
| 3. | Connector Configuration<br>Power Connector (PSI).<br>Keyboard Connector (KBI)<br>Turbo Switch (TURBO).<br>Turbo LED.                                                                                                    | <b>3-1</b><br><i>3-1</i><br><i>3-1</i><br><i>3-1</i><br><i>3-1</i>                                                                                                    |
| 3. | Connector Configuration<br>Power Connector (PS1)<br>Keyboard Connector (KB1)<br>Turbo Switch (TURBO)<br>Turbo LED<br>Reset Switch (RESET)                                                                                                    | <b>3-1</b><br>3-1<br>3-1<br>3-1<br>3-1<br>3-1                                                                                                    |
| 3. | Connector Configuration                                                                                                    | 3-1<br>3-1<br>3-1<br>3-1<br>3-1<br>3-1<br>3-1<br>3-2                                                                                                    |
| 3. | Connector Configuration                                                                                                    | <b>3-1</b><br><i>3-1</i><br><i>3-1</i><br><i>3-1</i><br><i>3-1</i><br><i>3-1</i><br><i>3-2</i><br><i>3-2</i><br><i>3-2</i>                                                                       |
| 3. | Connector Configuration                                                                                                    | <b>3-1</b><br><i>3-1</i><br><i>3-1</i><br><i>3-1</i><br><i>3-1</i><br><i>3-1</i><br><i>3-2</i><br><i>3-2</i><br><i>3-2</i><br><i>3-2</i>                                                         |
| 3. | Connector Configuration                                                                                                    | <b>3-1</b><br><i>3-1</i><br><i>3-1</i><br><i>3-1</i><br><i>3-1</i><br><i>3-2</i><br><i>3-2</i><br><i>3-2</i><br><i>3-2</i><br><i>3-3</i>                                                         |
| 3. | Connector Configuration<br>Power Connector (PS1).<br>Keyboard Connector (KB1)<br>Turbo Switch (TURBO).<br>Turbo LED.<br>Reset Switch (RESET)<br>Keylock Connector (KEYLOCK).<br>Speaker Connector (SPEAKER)<br>Hard Disk LED (HD LED).<br>IO Port Description.<br>Memory Configuration.                               | 3-1<br>3-1<br>3-1<br>3-1<br>3-1<br>3-2<br>3-2<br>3-2<br>3-2<br>3-3<br>4-1                                                                                                    |
| 3. | Connector Configuration<br>Power Connector (PSI).<br>Keyboard Connector (KBI)<br>Turbo Switch (TURBO).<br>Turbo LED.<br>Reset Switch (RESET)<br>Keylock Connector (KEYLOCK).<br>Speaker Connector (SPEAKER)<br>Hard Disk LED (HD LED).<br>IO Port Description.<br>Memory Configuration<br>Main Memory Configuration   | <b>3-1</b><br><i>3-1</i><br><i>3-1</i><br><i>3-1</i><br><i>3-1</i><br><i>3-1</i><br><i>3-2</i><br><i>3-2</i><br><i>3-2</i><br><i>3-2</i><br><i>3-2</i><br><i>3-3</i><br><b>4-1</b><br><i>4-1</i> |
| 3. | Connector Configuration<br>Power Connector (PS1).<br>Keyboard Connector (KB1)<br>Turbo Switch (TURBO).<br>Turbo LED.<br>Reset Switch (RESET)<br>Keylock Connector (KEYLOCK).<br>Speaker Connector (SPEAKER)<br>Hard Disk LED (HD LED).<br>IO Port Description.<br>Memory Configuration<br>Cache Memory Configuration. | <b>3-1</b><br><i>3-1</i><br><i>3-1</i><br><i>3-1</i><br><i>3-1</i><br><i>3-2</i><br><i>3-2</i><br><i>3-2</i><br><i>3-2</i><br><i>3-2</i><br><i>3-2</i><br><i>3-3</i><br><b>4-1</b><br><i>4-1</i> |

#### **CONTENTS**

| 5. | BIOS Configuration      | 5-1  |
|----|-------------------------|------|
|    | System Setup            | 5-1  |
|    | Fixed Disk Setup        | 5-2  |
|    | Advanced System Setup   | 5-4  |
|    | Boot Options            | 5-8  |
|    | Security and Anti-Virus | 5-9  |
|    | Green PC Features       | 5-9  |
|    | Save & Exit             | 5-11 |

1

# 1 Introduction

#### Overview

P4U880A/IO main board is a PC/AT compatible system board. It features Write Back/Through secondary cache memory from 128KB to 1024KB in size. It supports PCI local bus and ISA bus architecture. This main board also supports Dark Green function (SMM mode of SMI-CPU) to allow maximum power saving.

#### **Key Features**

| CPU            | - | Intel 80486SX/DX/DX2/SL or Non-SL                                                  |
|----------------|---|------------------------------------------------------------------------------------|
|                |   | 25/33/50/66MHz                                                                     |
|                | - | Intel 80486DX4 75/100MHz                                                           |
|                | - | AMD 486DX/DX2/DX4 40/66/80/100/120MHz                                              |
|                | - | Cyrix 486DX/DX2 40/50MHz                                                           |
|                | - | UMC U5S 33MHz                                                                      |
| Chipset        | - | UMC8886, 8881                                                                      |
| System memory  | - | 4 x 72pin SIMM module                                                              |
|                | - | Flexible main memory size from 2MB to 128MB                                        |
| Cache memory   | - | Supports Write-Back or Write-Through mode for 128/256/512/1024KB L2 Cache on board |
| Green function | - | Supports 3 Green modes : Doze, Standby and Suspend                                 |
| On-board IDE   | - | Supports 4 IDE devices and Enhanced IDE functions                                  |
| On-board IO    | - | UMC 8663A IO on board supports multi-mode EPP/ECP                                  |
|                | - | One floppy port supports up to two 3.5" or 5.25" floppy drives                     |
|                | - | One game port                                                                      |
|                | - | Two high speed 16550A compatible UARTs                                             |
|                | - | One parallel port at I/O address 378H/278H with multi-mode function (SPP/EPP/ECP)  |
|                | - | All ports can be enabled or disabled by BIOS Setup                                 |
| I/O bus slots  | - | 32-bit PCI local bus slot x 3                                                      |
|                | - | 16-bit AT bus slot x 4                                                             |

## Introduction

BIOS

Supports Plug and Play BIOS -220mm x 260 mm Board size

2

## <sup>2</sup> Jumper Configuration

WARNING: BEFORE TURNING ON THE SYSTEM POWER, PLEASE FOLLOW THE FOLLOWING CONFIGURATION CAREFULLY, OTHERWISE YOUR SYSTEM MAY NOT OPERATE CORRECTLY.

#### **Cache Memory Selection**

Table below is the jumper settings and SRAM selections of secondary cache.

| САСНЕ    | 12.1 | J25   |         | 126  | 127 | 128   |  |
|----------|------|-------|---------|------|-----|-------|--|
| RAM SIZE | 024  | 1-2   | 1-2 3-4 |      | 547 | 040   |  |
| 128KB    | OPEN | OPEN  | OPEN    | OPEN | 2-3 | OPEN  |  |
| 256KB/S  | OPEN | OPEN  | OPEN    | 1-2  | 2-3 | CLOSE |  |
| 256KB/D  | OPEN | OPEN  | OPEN    | OPEN | 1-2 | CLOSE |  |
| 512KB/S  | OPEN | CLOSE | OPEN    | 1-2  | 2-3 | CLOSE |  |
| 512KB/D  | 2-3  | CLOSE | OPEN    | 2-3  | 1-2 | CLOSE |  |
| 1024KB   | 1-2  | CLOSE | CLOSE   | 2-3  | 1-2 | CLOSE |  |

Note : D stands for Double Bank, S stands for Single Bank.

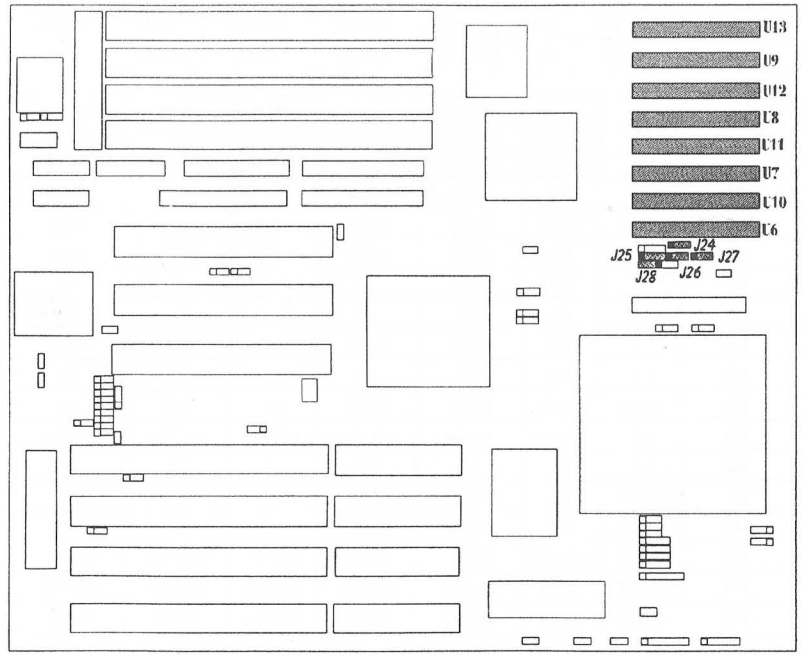

Figure 2-1 The illustration of cache memory configuration

#### **CPU Type Configuration**

## WARNING: CPU power supply voltage (Q2) must be set up correctly as page 2-3, before setting jumpers for CPU selected.

The main board provides a set of jumper settings that facilitate user to selecte a full range of CPU. When a different 486 CPU installed, you should set the jumpers correctly, otherwise the system will not work properly.

| Jumper | Intel 486<br>SX | Intel SL<br>486SX | Intel<br>P24D | Intel SL 486<br>DX/ DX2/DX4 | Intel<br>P24T/WB | Intel<br>P24T/WT | 486<br>DX/DX2 |
|--------|-----------------|-------------------|---------------|-----------------------------|------------------|------------------|---------------|
| J23    | OPEN            | OPEN              | 1-2           | OPEN                        | 1-2              | 1-2              | OPEN          |
| J29    | OPEN            | OPEN              | OPEN          | OPEN                        | OPEN             | OPEN             | OPEN          |
| J33    | OPEN            | OPEN              | OPEN          | OPEN                        | 2-3              | 2-3              | OPEN          |
| J34    | 1-2             | 1-2               | 1-2           | 1-2                         | 1-2              | 1-2              | 1-2           |
| J35    | 1-2             | 1-2               | 1-2           | 1-2                         | 1-2              | 1-2              | 1-2           |
| J36    | OPEN            | 1-2               | 1-2           | 1-2                         | 1-2              | 1-2              | OPEN          |
| J37    | 1-2             | 2-3               | 2-3           | 2-3                         | 2-3              | 2-3              | 1-2           |
| J38    | OPEN            | OPEN              | 1-2           | OPEN                        | OPEN             | OPEN             | OPEN          |
| J39    | 2-3             | 2-3               | 1-2, 3-4      | 1-2, 3-4                    | 1-2, 3-4         | 1-2, 3-4         | 1-2, 3-4      |
| J40    | OPEN            | OPEN              | 3-4           | 3-4                         | 2-3              | 2-3              | 3-4           |
| J41    | OPEN            | 1-2               | 1-2, 3-4      | 1-2                         | 1-2              | 1-2              | OPEN          |
| J42    | OPEN            | OPEN              | 3-4           | OPEN                        | 1-2              | 1-2              | OPEN          |
| J43    | OPEN            | 2-3, 4-5          | 2-3, 4-5      | 2-3, 4-5                    | 2-3, 4-5         | 2-3,4-5          | OPEN          |
| J44    | CLOSE           | CLOSE             | CLOSE         | CLOSE                       | CLOSE            | CLOSE            | CLOSE         |
| J48    | OPEN            | OPEN              | OPEN          | OPEN                        | OPEN             | CLOSE            | OPEN          |

| Jumper | UMC<br>U5S | Cyrix<br>486DX/<br>DX2 | 3.45V<br>AMD486<br>DX4-100<br>(Non SL) | 5V<br>AMD486<br>DX/DX2 | AMD<br>Enhanced<br>486 DX4<br>100/120 | AMD<br>Enhanced<br>486<br>DX2/66/80 | 3.45V AMD<br>486<br>DX2/66/80<br>(Non SL) |
|--------|------------|------------------------|----------------------------------------|------------------------|---------------------------------------|-------------------------------------|-------------------------------------------|
| J23    | 3-4        | 1-2                    | open 🔀                                 | OPEN                   | 1-2                                   | 1-2                                 | OPEN                                      |
| J29    | OPEN       | OPEN                   | OPEN                                   | OPEN                   | OPEN                                  | 2-3                                 | OPEN                                      |
| J33    | OPEN       | 1-2                    | OPEN                                   | OPEN                   | OPEN                                  | OPEN                                | OPEN                                      |
| J34    | 1-2        | 2-3                    | 1-2                                    | 1-2                    | 1-2                                   | 1-2                                 | 1-2                                       |
| J35    | 2-3        | 1-2                    | 1-2                                    | 1-2                    | 1-2                                   | 1-2                                 | 1-2                                       |
| J36    | 2-3        | 1-2                    | OPEN                                   | OPEN                   | 1-2                                   | 1-2                                 | OPEN                                      |
| J37    | 1-2        | 2-3                    | 1-2                                    | 1-2                    | 2-3                                   | 2-3                                 | 1-2                                       |
| J38    | OPEN       | OPEN                   | OPEN                                   | OPEN                   | 1-2                                   | 1-2                                 | 2-3                                       |
| J39    | 2-3        | 1-2, 3-4               | 1-2, 3-4                               | 1-2, 3-4               | 1-2, 3-4                              | 1-2, 3-4                            | 1-2, 3-4                                  |
| J40    | 1-2        | 3-4                    | 3-4                                    | 3-4                    | 3-4                                   | 3-4                                 | 3-4                                       |
| J41    | OPEN       | 2-3                    | OPEN                                   | OPEN                   | 1-2, 3-4                              | 1-2, 3-4                            | OPEN                                      |
| J42    | OPEN       | 2-3                    | OPEN                                   | OPEN                   | 3-4                                   | 3-4                                 | OPEN                                      |
| J43    | OPEN       | 1-2, 3-4               | OPEN                                   | OPEN                   | 2-3, 4-5                              | 2-3, 4-5                            | OPEN                                      |
| J44    | CLOSE      | OPEN                   | CLOSE                                  | CLOSE                  | CLOSE                                 | CLOSE                               | CLOSE                                     |
| J48    | OPEN       | OPEN                   | OPEN                                   | OPEN                   | OPEN                                  | OPEN                                | OPEN                                      |

2 - 2

| System Clock | J19 (1-2) | J19 (3-4) | J19 (5-6) |
|--------------|-----------|-----------|-----------|
| 25MHz        | Open      | Open      | Open      |
| 33MHz        | Close     | Close     | Open      |
| 40MHz        | Open      | Close     | Open      |
| 50MHz        | Close     | Open      | Open      |

#### **CPU Frequency Configuration**

#### **CPU Power Supply Setup**

WARNING: Make sure that the CPU Power Supply Voltage is correct, otherwise the CPU could be damaged.

1. With transistor Q4 on board

|   | Main Board Configurat | lon Q2 (Pin2-Pin3) |
|---|-----------------------|--------------------|
| X | 3.45V 486 CPU         | Open               |
|   | 5V 486 CPU            | Close              |

#### 2. Without transistor Q4 on board Only supports 5V CPU

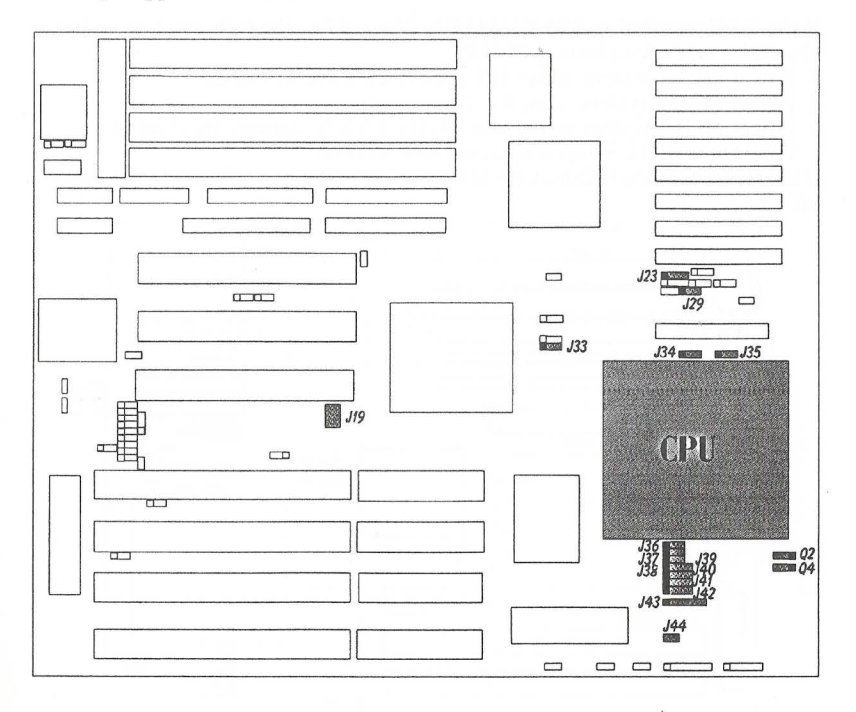

Figure 2-2 The illustration of jumper settings related to CPU

#### **Flash ROM Option**

| Туре          | J21  |
|---------------|------|
| Flash ROM 12V | 1-2  |
| Flash ROM 5V  | 2-3  |
| EPROM         | Open |

#### **Keyboard Controller Selection**

|             | J1  | J2  | J3                   | J22 | J31 | J32 |
|-------------|-----|-----|----------------------|-----|-----|-----|
| External KC | 2-3 | 2-3 | 1-3, 2-4<br>5-7, 6-8 | 2-3 | 1-2 | 2-3 |
| Internal KC | 1-2 | 1-2 | 7-9, 8-10            | 1-2 | 2-3 | 1-2 |

#### **IO** Function Selection

| FUNCTION    | J49   | J50   |
|-------------|-------|-------|
| On board IO | Close | Close |
| External IO | Open  | Open  |

#### Clear CMOS (J17)

If the RTC installed is BENCHMARK BQ-3287A, the following procedures should be taken for clearing CMOS:

1. Power on the system, close J17 once, then leave J17 open

2. Power off the system, wait for 3-5 seconds

3. Power on the system again, now all the CMOS settings are cleared. Then enter BIOS Setup and set up your system.

If the RTC installed is DALLAS DS-12887A, just close J17 once when power off.

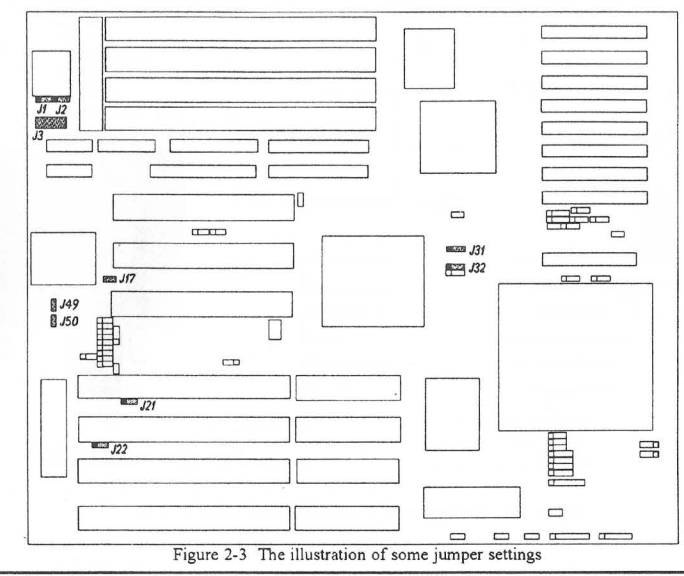

2

#### **Reserved Jumper Settings**

| JUMPER | SETTING | JUMPER | SETTING |
|--------|---------|--------|---------|
| J4     | 2-3     | J5     | 2-3     |
| J6     | 2-3     | J7     | 1-2     |
| J8     | 2-3     | J9     | 2-3     |
| J10    | 2-3     | J11    | 1-2     |
| J12    | 2-3     | J13    | 2-3     |
| J14    | 2-3     | J15    | Close   |
| J16    | 1-2     | J18    | 2-3     |
| J20    | 2-3     | J30    | Open    |

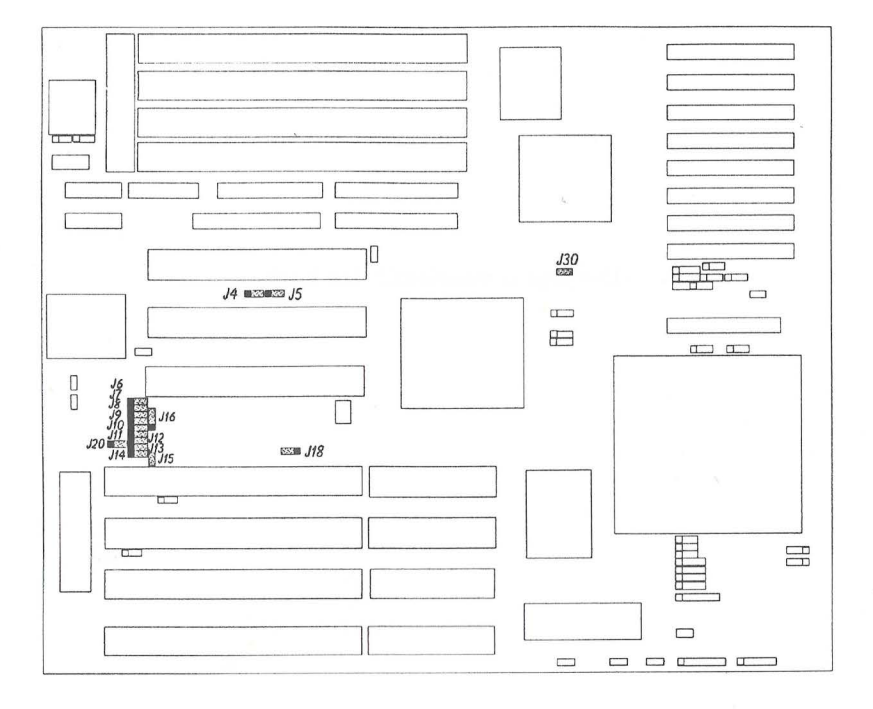

Figure 2-4 The illustration of reserved jumper settings

2 - 5

--This page is intentionally left blank--

# <sup>3</sup> Connector Configuration

### Power Connector (PS1)

| PIN NUMBER | FUNCTION   |  |
|------------|------------|--|
| 1          | Power good |  |
| 2          | +5V        |  |
| 3          | +12V       |  |
| 4          | -12V       |  |
| 5          | GND        |  |
| 6          | GND        |  |
| 7          | GND        |  |
| 8 .        | GND        |  |
| 9          | -5V        |  |
| 10         | +5V        |  |
| 11         | +5V        |  |
| 12         | +5V        |  |

### Keyboard Connector (KB1)

| PIN NUMBER | FUNCTION |                |  |
|------------|----------|----------------|--|
| 1          | CLOCK    | 5 <sub>6</sub> |  |
| 2          | DATA     |                |  |
| 3          | NC       |                |  |
| 4          | GND      |                |  |
| 5          | +5V      |                |  |

### Turbo Switch (TURBO)

| SETTING | SPEED | TURBO LED |
|---------|-------|-----------|
| OPEN    | HIGH  | ON        |
| CLOSE   | LOW   | OFF       |

#### Turbo LED

| PIN NUMBER | FUNCTION |
|------------|----------|
| 1          | CATHODE  |
| 2          | ANODE    |

#### Reset Switch (RESET)

| SETTING    | FUNCTION         |
|------------|------------------|
| CLOSE ONCE | RESET THE SYSTEM |
| OPEN       | NORMAL           |

### Keylock Connector (KEYLOCK)

| PIN NUMBER | FUNCTION |  |
|------------|----------|--|
| 1          | +5 V     |  |
| 2          | NC       |  |
| 3          | GND      |  |
| 4          | KEYLOCK  |  |
| 5          | GND      |  |

#### Speaker Connector (SPEAKER)

| PIN NUMBER | FUNCTION |  |
|------------|----------|--|
| 1          | SPKDATA  |  |
| 2          | NC       |  |
| 3          | GND      |  |
| 4          | VCC      |  |

#### Hard Disk LED (HD LED)

| PIN NUMBER | FUNCTION    |
|------------|-------------|
| 1          | LED CATHODE |
| 2          | LED ANODE   |

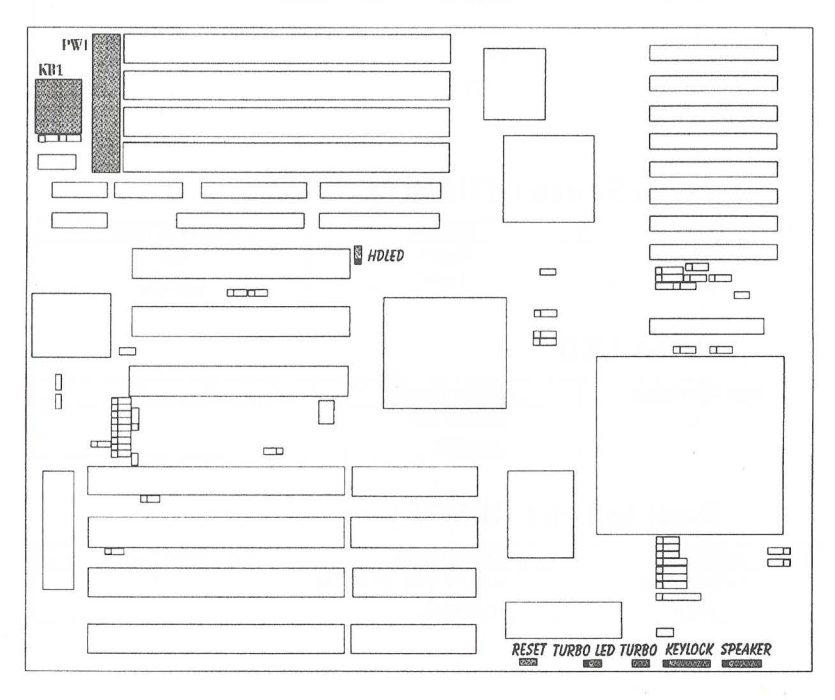

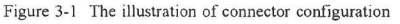

| CONNECTOR | FUNCTION           |
|-----------|--------------------|
| JH1       | Primary IDE port   |
| JH2       | Secondary IDE port |
| CN3       | Floppy Drive Port  |
| CN4       | UART 1             |
| CN5       | UART 2             |
| CN6       | Game Port          |
| CN7       | Parallel Port      |

#### **IO Port Description**

Note : Adaptec AHA-2940 SCSI card can be used on PCI slot PCI 1 & PCI 3, but not on PCI 2.

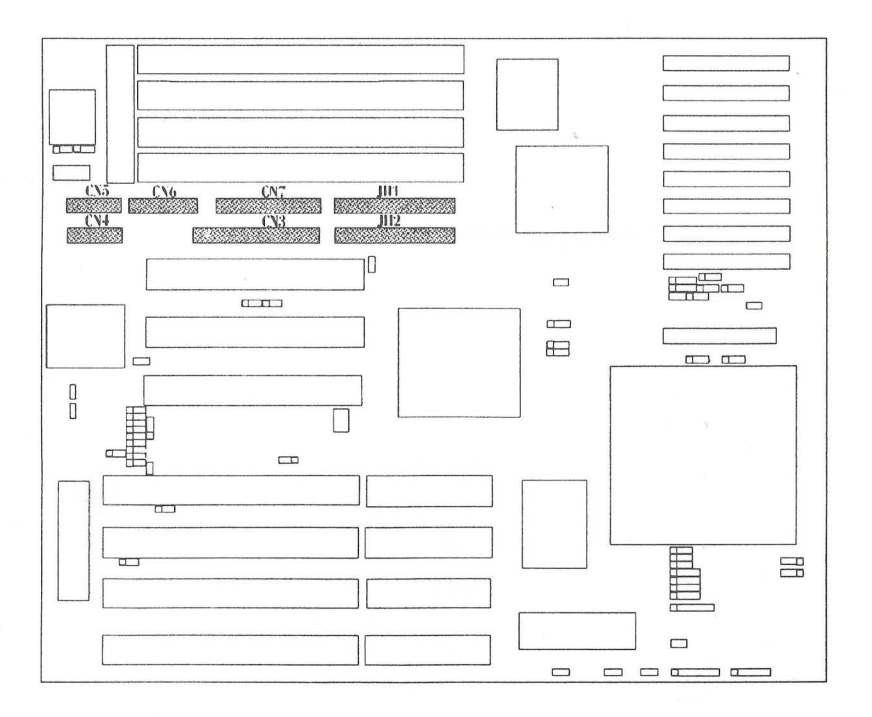

#### Figure 3-2 The illustration of IO port description

3

3 - 3

--This page is intentionally left blank--

# Board Layout of UC-486 UMC V1.1

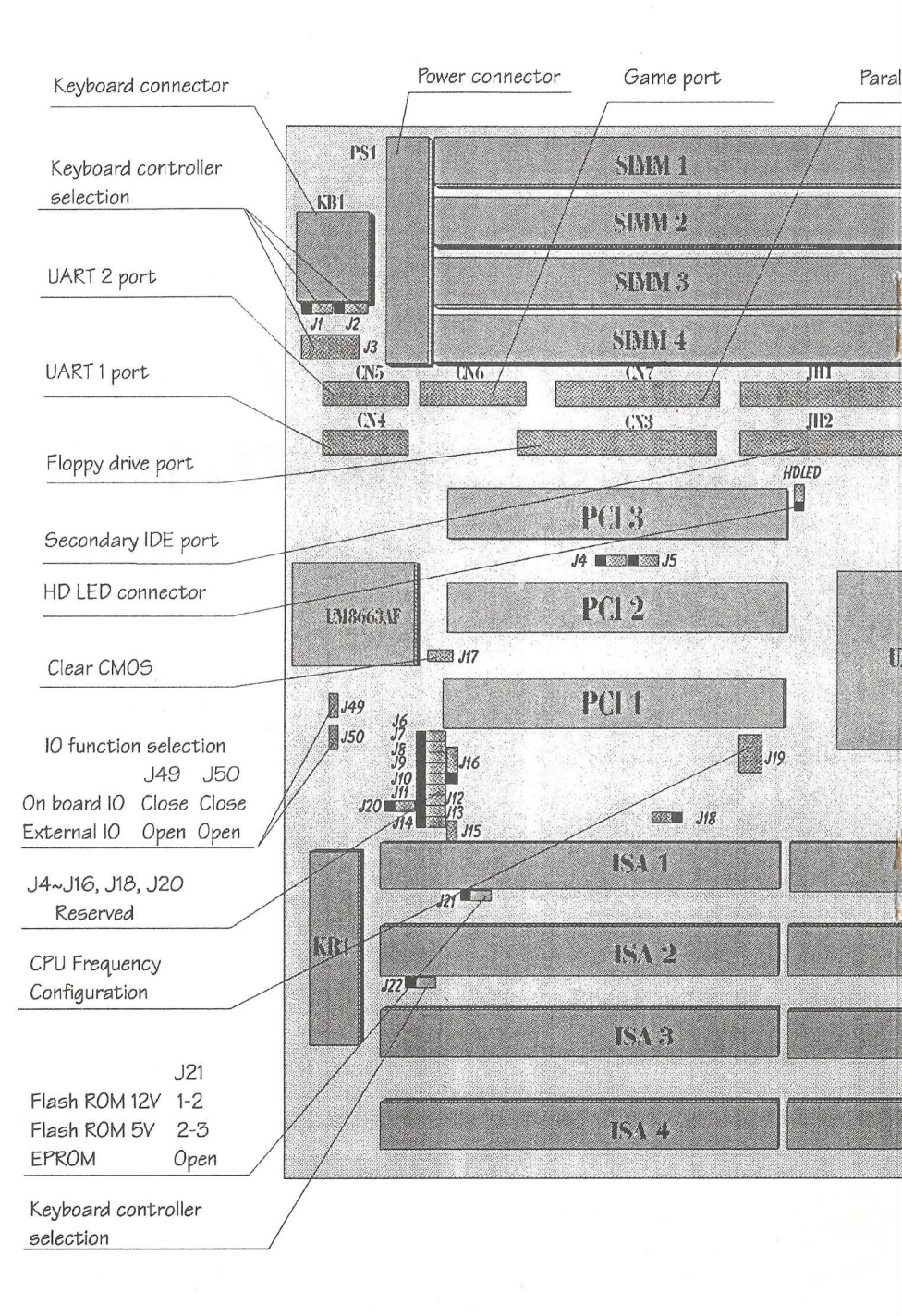

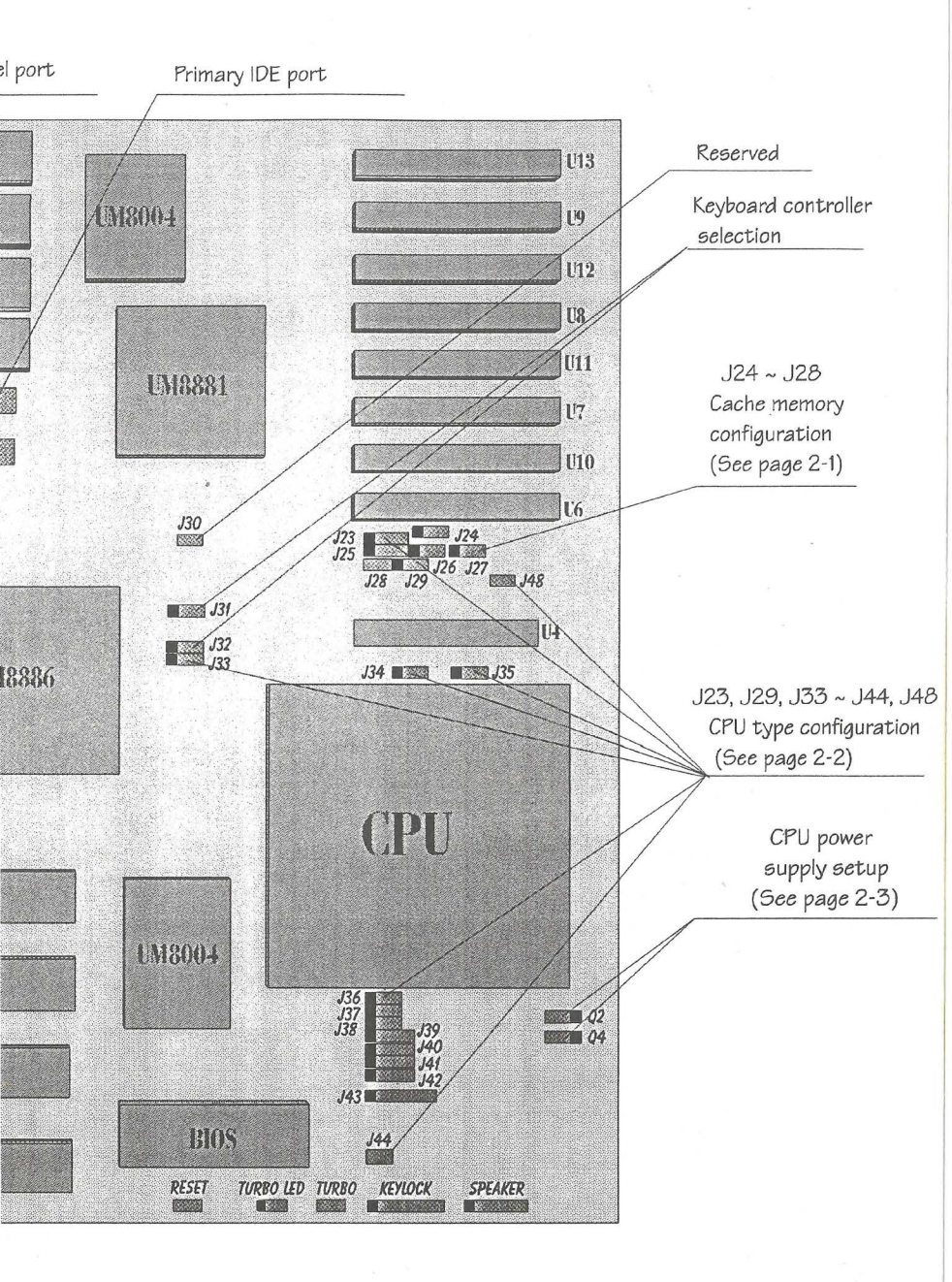

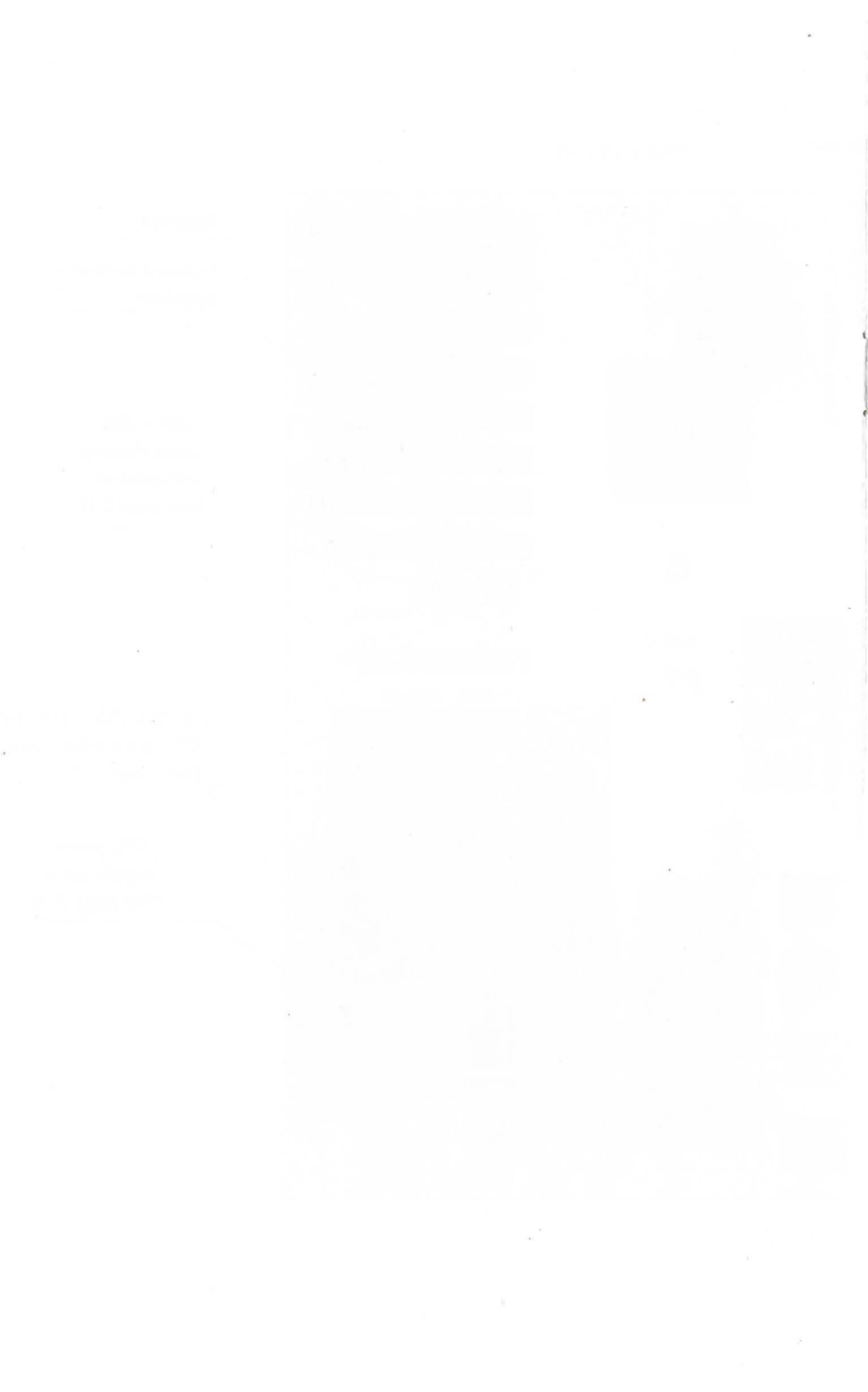

## 4 Memory Configuration

#### Main Memory Configuration

The P4U880A/IO main board supports single-bank 72-pin SIMMs or double-bank 72-pin SIMMs providing a flexible size from 2MB up to 128MB main memory. Only one type SIMM (72-pin) will be recognized, please do not plug in two types of SIMM on a bank simultaneously.

| RAM SIZE | 72-pin SIMM #1 | 72-pin SIMM #2 | 72-pin SIMM #3 | 72-pin SIMM #4 |
|----------|----------------|----------------|----------------|----------------|
| 2 MB     | 1 MB x 1       | 1 MB x 1       |                |                |
| 4 MB     | 4 MB x 1       |                |                |                |
| 8 MB     | 4 MB x 1       | 4 MB x 1       |                |                |
| 8 MB     | 8 MB x 1       |                |                |                |
| 12 MB    | 4 MB x 1       | 4 MB x 1       | 4 MB x 1       |                |
| 16 MB    | 4 MB x 1       | 4 MB x 1       | 4 MB x 1       | 4 MB x 1       |
| 16 MB    | 8 MB x 1       | 8 MB x 1       |                |                |
| 16 MB    | 16 MB x 1      |                |                |                |
| 32 MB    | 16 MB x 1      | 16 MB x 1      |                |                |
| 32 MB    |                |                | 16 MB x 1      | 16 MB x 1      |
| 32 MB    | 32 MB x 1      |                |                |                |
| 48 MB    | 16 MB x 1      | 16 MB x 1      | 16 MB x 1      | '              |
| 64 MB    | 32 MB x 1      | 32 MB x 1      |                |                |
| 128 MB   | 32 MB x 1      | 32 MB x 1      | 32 MB x 1      | 32 MB x 1      |

#### **Cache Memory Configuration**

P4U880A/IO main board supports 128/256/512/1024KB of secondary cache memory. The secondary cache memory consists of one Tag SRAM and 4 or 8 Data SRAMs.

| CACHE RAM<br>SIZE | TAG SRAM U4 | DATA SRAM    | LOCATION OF DATA SRAM |
|-------------------|-------------|--------------|-----------------------|
| 128KB             | 8K x 8      | 32K x 8 x 4  | U(10-13)(Pin3-30)     |
| 256KB/S*          | 32K x 8     | 64K x 8 x 4  | U(10-13)              |
| 256KB/D*          | 32K x 8     | 32K x 8 x 8  | U(6-13)(Pin3-30)      |
| 512KB/S*          | 32K x 8     | 128K x 8 x 4 | U(10-13)              |
| 512KB/D*          | 32K x 8     | 64K x 8 x 8  | U(6-13)               |
| 1024KB            | 64K x 8     | 128K x 8 x 8 | U(6-13)               |

4

#### System Clock Configuration

CPU should work at proper clock frequency. The system clock frequency should not exceed the CPU maximum working frequency. Table below is the maximum working frequency of different CPU types.

| CPU             | 486SX/25 | 486SX/33 | 486DX/40  | 486   | 486SX2/50 | 486    | 486     | 486     | 486     |
|-----------------|----------|----------|-----------|-------|-----------|--------|---------|---------|---------|
| TYPE            | 486DX/25 | 486DX/33 | 486DX2/80 | DX/50 | 486DX2/50 | DX2/66 | DX 4/75 | DX4/100 | DX4/120 |
| System<br>Clock | 25MHz    | 33MHz    | 40MHz     | 50MHz | 25MHz     | 33MHz  | 25MHz   | 33MHz   | 40MHz   |

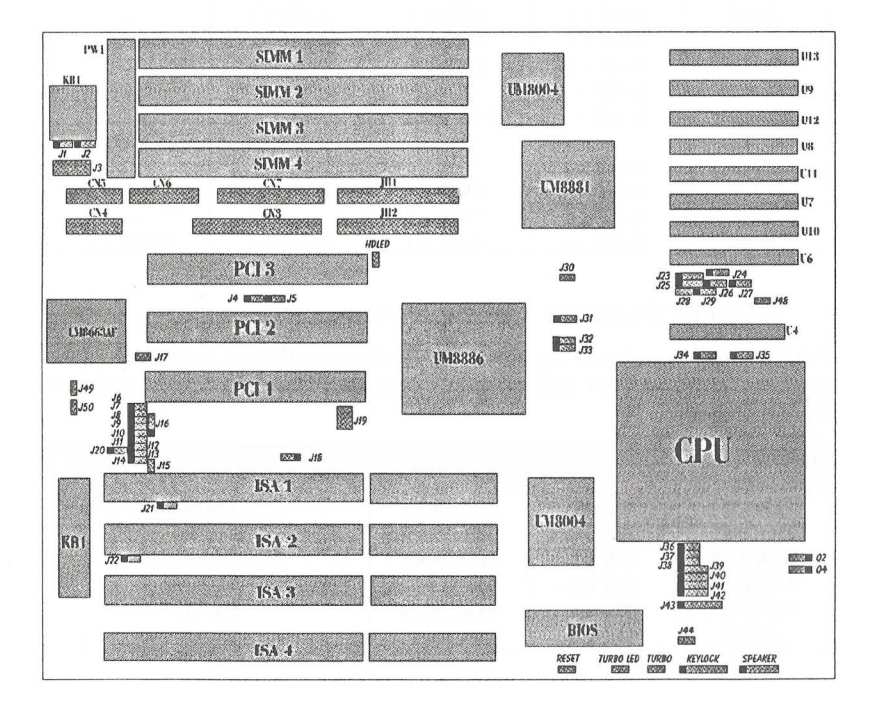

Figure 4-1 The illustration of board layout

## 5 BIOS Configuration

P4U880A/IO main board provides an easy-to-use Phoenix BIOS for you to set up your system and store your system information in CMOS RAM. After power on or reset the system, the following messages appear :

Press <DEL> to enter SETUP, then you can press <DEL> to enter BIOS SETUP main menu as shown below :

|         | Main Menu               |     |             |
|---------|-------------------------|-----|-------------|
|         | System Setup            |     |             |
|         | Fixed Disk Setup        |     |             |
|         | Advanced System Setup   |     |             |
|         | Boot Options            |     |             |
|         | Security and Anti-Virus |     |             |
|         | Green PC Features       |     |             |
|         | Load ROM Default Values |     |             |
|         | Load Values from CMOS   |     |             |
|         | Save Values to CMOS     | L.  |             |
| ↑↓Move  | Enter Select            |     |             |
| F1 Help | ESC Exit                | F10 | Save & Exit |

#### System Setup

Use arrow keys to highlight the System Setup selection in main menu then press <Enter> and the System Setup menu will appear as shown below :

|        |     |      |          | System Setu    | р        |                        |
|--------|-----|------|----------|----------------|----------|------------------------|
|        |     | 1    | System ' | Гime           | : [ 4:51 | :52]                   |
|        |     |      | System I | Date           | : [01/14 | 4/1994]                |
|        |     |      | Video S  | ystem          | : [EGA   | . / VGA]               |
|        |     |      | System 1 | Memory         | : 640 k  | KB .                   |
|        |     |      | Extended | d Memory       | : 7MB    |                        |
|        |     |      | Diskette | Drive A        | : [Not   | Installed]             |
|        |     |      | Diskette | Drive B        | : [Not   | Installed]             |
| ↑↓Move | ESC | Exit | PgUp     | Previous Value | F5       | Previous Configuration |
|        | F1  | Help | PgDn     | Next Value     | F6       | Default Configuration  |

5

| System Time/Date       | : | Use arrow keys to move the highlight cursor to the time and date that you want to modify, then use $\langle PgUp \rangle$ or $\langle PgDn \rangle$ key to modify the value. |
|------------------------|---|----------------------------------------------------------------------------------------------------|
| Video System           | : | Use arrow keys to highlight this option then use<br><pgup> or <pgdn> to select the correct value.</pgdn></pgup>                                                              |
| System/Extended Memory | : | Auto configured by BIOS and cannot be modified.                                                                                                    |
| Diskette Drive A/B     | : | Use arrow keys to highlight this option then use <pgup> or <pgdn> to select the correct floppy drive settings.</pgdn></pgup>                                                 |

#### **Fixed Disk Setup**

Use arrow keys to highlight Fixed Disk Setup in the main menu and press <Enter> to enter Fixed Disk Setup menu as shown below :

| Fixed Disk Setu             | ıp   |         |
|-----------------------------|------|---------|
| . IDE Adapter 0 Master (C:2 | 212M | lb)     |
| . IDE Adapter 0 Slave (No   | ne)  |         |
| . IDE Adapter 1 Master (No  | ne)  |         |
| . IDE Adapter 1 Slave (No   | ne)  |         |
| Large Disk Access Mode      | :    | [ DOS ] |
| UMC 8673 built-in PCI IDE   | :    | [Both]  |

| ↑↓Move  | Enter Select |                 |
|---------|--------------|-----------------|
| F1 Help | ESC Exit     | F10 Save & Exit |

UMC 8673 built-in PCI IDE: If using on-board IDE connector, you should set this option [Both],and if using other IDE adapter, you should set this option [Disabled].

- Large Disk Access Mode : Available options are DOS and OTHER.
- Fixed Disk Configuration: Use arrow keys to highlight the IDE adapter that you want to configure and press <Enter> to enter the next menu as shown below:

Note: For different Hard Disks, the parameters of the following menu are different.

| IDE Adapter 0        | Master (C:212Mb) |
|----------------------|------------------|
| Autotype Fixed Disk  | : [Press Enter]  |
| Туре                 | : [Auto] 212Mb   |
| Cylinders            | : 683            |
| Heads                | : 16             |
| Sectors / Track      | : 38             |
| Write precomp        | : None           |
| Muti-Sector Transfer | rs: 16 Sectors   |
| LBA Mode Control     | : [Disabled] On  |
| 32 Bit I/O           | : [Disabled] On  |
|                      |                  |

†↓Move F1 Help Enter Select ESC Exit

F10 Save & Exit

If the Type option is set to [Auto], BIOS will auto detect Hard Disk during system boot. If you want BIOS to auto-type the Hard Disk, you can highlight the Autotype Fixed Disk option then press <Enter> . You can also manually select the Hard Disk type by choosing the BIOS built-in Hard Disk Table. Use arrow keys to highlight the Type option and use <PgUp> or <PgDn> to select the correct HD type from BIOS HD table. If your Hard Disk has cylinder greater than 1024, set LBA Mode Control to [Enable] for the maximum use of your Hard Disk.

#### Advanced System Setup

Use arrow keys to highlight the Advanced System Setup option in main menu and press <Enter> to enter the Advanced System Setup menu as shown below:

| Advanced System                | Setup      |
|--------------------------------|------------|
| Warning !                      |            |
| Items on this menu, if set inc | orrectly,  |
| could cause your system to m   | alfuction. |
| .Integrated peripherals        |            |
| .Memory Cache                  |            |
| .Memory Shadow                 |            |
| .Advanced Chipset Control      |            |
| .PCI Devices                   |            |
| Plug & Play O/S                | [No] Yes   |
| Reset Configuration Data       | [No]       |

↑↓Move F1 Help Enter Select ESC Exit

F10 Save & Exit

Integrated Peripherals To configure on board IO, use arrow keys to highlight this option and press <Enter> to enter Intergrated Peripherals menu as shown below:

| Integrated P        | eripherals      |
|---------------------|-----------------|
| COM port            | : [ 3F8, IRQ4 ] |
| COM port            | : [ 2F8, IRQ3 ] |
| LPT port            | : [ 378, IRQ7 ] |
| Diskette controller | : [ Enabled ]   |
| LPT extend mode     | : [ Standard ]  |
| Game port           | : [ Enabled ]   |

| ↑↓Move | ESC | Exit | PgUp | Previous Value | F5 | Previous Configuration |
|--------|-----|------|------|----------------|----|------------------------|
|        | F1  | Help | PgDn | Next Value     | F6 | Default configuration  |

COM port : Use arrow keys to highlight this option, use <PgUp> or <PgDn> key to setup on board IO COM port address or [disabled].

LPT port : Use arrow keys to highlight this option, use <PgUp> or <PgDn> key to setup on board IO LPT port address or [disabled].

Diskette controller : Use arrow keys to highlight this option, use <PgUp> or <PgDn> key to setup on board IO Diskette Controller [Enabled] or [Disabled].

LPT extend mode : Use arrow keys to highlight this option, use <PgUp> or <PgDn> key to setup on board IO LPT extend mode: Standard, ECP or EPP.

Game port : Use arrow keys to highlight this option, use <PgUp> or <PgDn> key to setup on board Game port [Enabled] or [Disabled].

Memory Cache: To configure your memory cache, use arrow keys to highlight this option and press <Enter> to enter memory cache menu as shown below :

| Memory Ca                | che               |
|--------------------------|-------------------|
| Cache Auto Configuration | : [ Enabled ]     |
| External Cache           | : [ Enabled ]     |
| System BIOS Cacheable    | : [ Disabled ] Ca |
| Video BIOS Cacheable     | : [Disabled] cn   |
| L2 Cache Write Back      | : [ Enabled ]     |
| Cache Speed              | : 2-2-2-2 2 7 1   |
| CPU Cache Policy         | : [ Write Back ]  |
| L2 Cache Tag Length      | : 7 bits          |

| ↑↓Move | ESC | Exit | PgUp | Previous Value | F5 | Previous Configuration |
|--------|-----|------|------|----------------|----|------------------------|
|        | F1  | Help | PgDn | Next Value     | F6 | Default configuration  |

Note :

1. If you want to re-configure the cache speed, you should first set Cache Auto Configuration option to [Disabled]

2. If system clock is 50MHz (Intel 486DX50), the cache speed should always be 3-2-2-2.

Memory Shadow: Use arrow keys to highlight this option in Advanced System Setup menu and press <Enter> to enter Memory Shadow submenu as shown below:

| Memory              | Shadow       |
|---------------------|--------------|
| System shadow       | : Enabled    |
| Video shadow        | : [Enabled]  |
| Shadow memory regio | ons          |
| C800 - CBFF         | : [Disabled] |
| CC00 - CFFF         | : [Disabled] |
| D000 - D3FF         | : [Disabled] |
| D400 - D7FF         | : [Disabled] |
| D800 - DBFF         | : [Disabled] |
| DC00 - DFFF         | : [Disabled] |

| ↑↓Move | ESC | Exit | PgUp | Previous Value | F5 | Previous Configuration |
|--------|-----|------|------|----------------|----|------------------------|
|        | F1  | Help | PgDn | Next Value     | F6 | Default Configuration  |

Use arrow keys to select the item and use <PgUp> or <PgDn> to modify the value. To return to the previous menu press <ESC>.

Advanced Chipset Control: Use arrow keys to highlight this option in Advanced System Setup menu and press <Enter> to enter Advanced Chipset Control as shown below :

| Advanced Chipset           | Control          |
|----------------------------|------------------|
| Chipset Auto Configuration | : [Enabled]      |
| DRAM Read Wait State       | :1 0             |
| DRAM Write Wait State      | :10              |
| Resource Lock For DRAM     | : [Disabled] 🖉 n |
| Host-to-PCI Wait State     | :[1] 0           |
| PCI Parity Check           | : [Disabled] On  |
| DRAM Parity Check          | : [Disabled] on  |
| LDEV# Sampling Point       | : 1 T2           |

| ↑↓Move | ESC | Exit | PgUp | Previous Value | F5 | Previous Configuration |
|--------|-----|------|------|----------------|----|------------------------|
|        | F1  | Help | PgDn | Next Value     | F6 | Default Configuration  |

Note : It is recommended that DRAM Read/Write Wait State should be greater than or equal to 1 wait state.

PCI Devices : Use arrow keys to highlight this option in Advanced System Setup menu and press <Enter> to enter PCI Devices menu as shown below :

| PCI Auto Configuration          | : [Enabled] |
|---------------------------------|-------------|
| PCI Device, Slot # 1            | :           |
| Enable Master                   | : [Enabled] |
| Use Default Latency Timer Value | : [Yes]     |
| Latency Timer Value             | : [00400]   |
| PCI Device, Slot # 2            | Let T       |
| Enable Master                   | : [Enabled] |
| Use Default Latency Timer Value | : [Yes]     |
| Latency Timer Value             | : [00400]   |
| PCI Device. Slot # 3            |             |

| ↑↓Move | ESC | Exit | PgUp | Previous Value | F5 | Previous Configuration |
|--------|-----|------|------|----------------|----|------------------------|
|        | F1  | Help | PgDn | Next Value     | F6 | Default Configuration  |

The items in PCI Devices menu cannot be displayed on a single screen, you can use arrow keys to scroll the whole items up or down and use <PgUp> or <PgDn> key to modify the value of each item. To return to the previous menu press <ESC> key.

**Plug and Play O/S** : If using Plug and Play O/S, set this option [Yes].

- Warning: As this BIOS supports Plug & Play function, if a Non-PnP card is used, it maybe conflict with other devices. In that case, you should configure it correctly as follows:
- 1. Chang the jumper settings of your Non-PnP card to avoid conflict with other devices.
- 2. Add the configuration data of this card to ESCD (Extend System Configuration Data) through system utility, such as Intel ICU (ISA Configuration Utility), Windows 95, etc.

Reset Configuration Data : If set [ Yes ], all system configuration data will be reset.

5

#### **Boot Options**

Use arrow keys to highlight Boot Options in the main menu and press <Enter> to enter Boot Options menu as shown below :

| Boot sequence  | : [ C: then A: ] |  |
|----------------|------------------|--|
| SETUP Prompt   | : [ Enabled ]    |  |
| POST Errors    | : [ Enabled ]    |  |
| Floppy check   | : [ Disabled]    |  |
| Summary Screen | : [Enabled]      |  |

| T↓Move | ESC | Exit | PgUp | Previous Value | F5 | Previous Configuration |
|--------|-----|------|------|----------------|----|------------------------|
|        | F1  | Help | PgDn | Next Value     | F6 | Default Configuration  |

Boot Options menu gives you the options to choose the system boot up sequence. You can use arrow keys to highlight the item then use <PgUp> or <PgDn> key to change the value. To return to the main menu press <ESC> key.

#### Security and Anti-Virus

Use arrow keys to highlight Security and Anti-Virus in the main menu and press <Enter> to enter security and Anti-Virus menu as shown below :

|        |     |        |           | Security and Anti | i-Viru | S                      |
|--------|-----|--------|-----------|-------------------|--------|------------------------|
|        |     | Super  | visor Pas | ssword is         |        | : [Disabled]           |
|        |     | User I | assword   | l is              |        | : [Disabled]           |
|        |     | Set St | pervisor  | Password          |        | : [Press Enter]        |
|        |     | Set Us | ser Passy | word              |        | : [Disabled]           |
|        |     | Passw  | ord on b  | oot               |        | : [Disabled]           |
|        |     | Disket | tte acces | s                 |        | : [Supervisor]         |
|        |     | Fixed  | disk boo  | ot sector         |        | : [Disabled]           |
| ↑↓Move | ESC | Exit   | PgUp      | Previous Value    | F5     | Previous Configuration |
|        | F1  | Help   | PgDn      | Next Value        | F6     | Default Configuration  |

The Phoenix BIOS gives you a tight control on your computer through the settings of Supervisor Password and User Password, if you want to set or change the password, use the arrow keys to highlight Set Supervisor Password item and press <Enter>. Use keyboard to enter the new password and press <Enter>, then the system will ask you to re-enter it and press <Enter>. Your new password will take effect until you save & exit setup and reboot the system. To return to the main menu press <ESC>.

#### **Green PC Feature**

P4U880A/IO Main Board features a most efficient power saving management and supports all 486 CPUs for green feature (Non-SMI 486 IRQ green mode and SMI-CPU in SMM mode). In Doze mode CPU clock will be slowed down to 1/2 of normal speed for a SMI-CPU or be switched to 8MHz for a normal CPU. In Standby mode CPU clock will be slowed down to 1/4 of normal speed for a SMI-CPU or be kept in 8 MHz for a normal CPU and the screen will be blank, hard disk will be powered down if set in BIOS. In Suspend mode CPU will be stopped working for a Intel SL Enhanced or Cyrix CPU while other CPUs will be worked in their slowest state in order to save energy. In any of the 3 green mode you could wake up the system by pressing any key or a pre-set wake up event. 5

Use arrow keys to highlight Green PC Features and press <Enter> to enter Green PC Features menu as shown below :

| Green PC Feature             | es                 |
|------------------------------|--------------------|
| APM                          | : [Enabled]        |
| Power Saving Mode            | : [Disabled]       |
| System Doze Timer            | : [15 sec]         |
| System Standby Timer         | : [2 min]          |
| System Suspend Timer         | : [2 min]          |
| Wakeup system during suspend | : [Disabled]       |
| Wakeup time AT (hour)        | : [0 hr]           |
| Wakeup time AT (minute)      | : [0 min]          |
| VGA with Power Down feature  | : [None]           |
| Non-SMI CPU support          | : [Gernerate IRQ10 |
| IDE Hard Disk Standby Timer  | : [Disabled]       |

| ↑↓Move | ESC | Exit | PgUp | Previous Value | F5 | Previous Configuration |
|--------|-----|------|------|----------------|----|------------------------|
|        | F1  | Help | PgDn | Next Value     | F6 | Default Configuration  |

The items in Green PC Features menu cannot be displayed on a single screen, you can use arrow keys to scroll the whole items and use <PgUp> or <PgDn> key to modify the value of each item. To return to the previous menu press <ESC> key.

VGA with Power Down feature: If set then VGA screen will be blank when entering Standby mode.

IDE Hard Disk Standby Timer : If timer set, Hard Disk will turn down power, when there is no disk access and time-out. (Only valid for the Hard Disk with power management feature)

#### Save & Exit

After you configure all BIOS settings, you should return to the main menu by pressing  $\langle ESC \rangle$  key and save your changes to CMOS RAM and reboot the system so that all your changes of configurations can take effect. To save the settings, press  $\langle F10 \rangle$  and the following screen will appear as shown below then press  $\langle Y \rangle$  and  $\langle Enter \rangle$  to save the value and reboot the system.

| System Setup                          |                      |
|---------------------------------------|----------------------|
| Warning                               |                      |
| Configuration has save before exiting | not been saved<br>g? |
| [Yes]                                 | [ No ]               |

Space Select Enter Accept

a dineral di general di Stati

to a set to the test

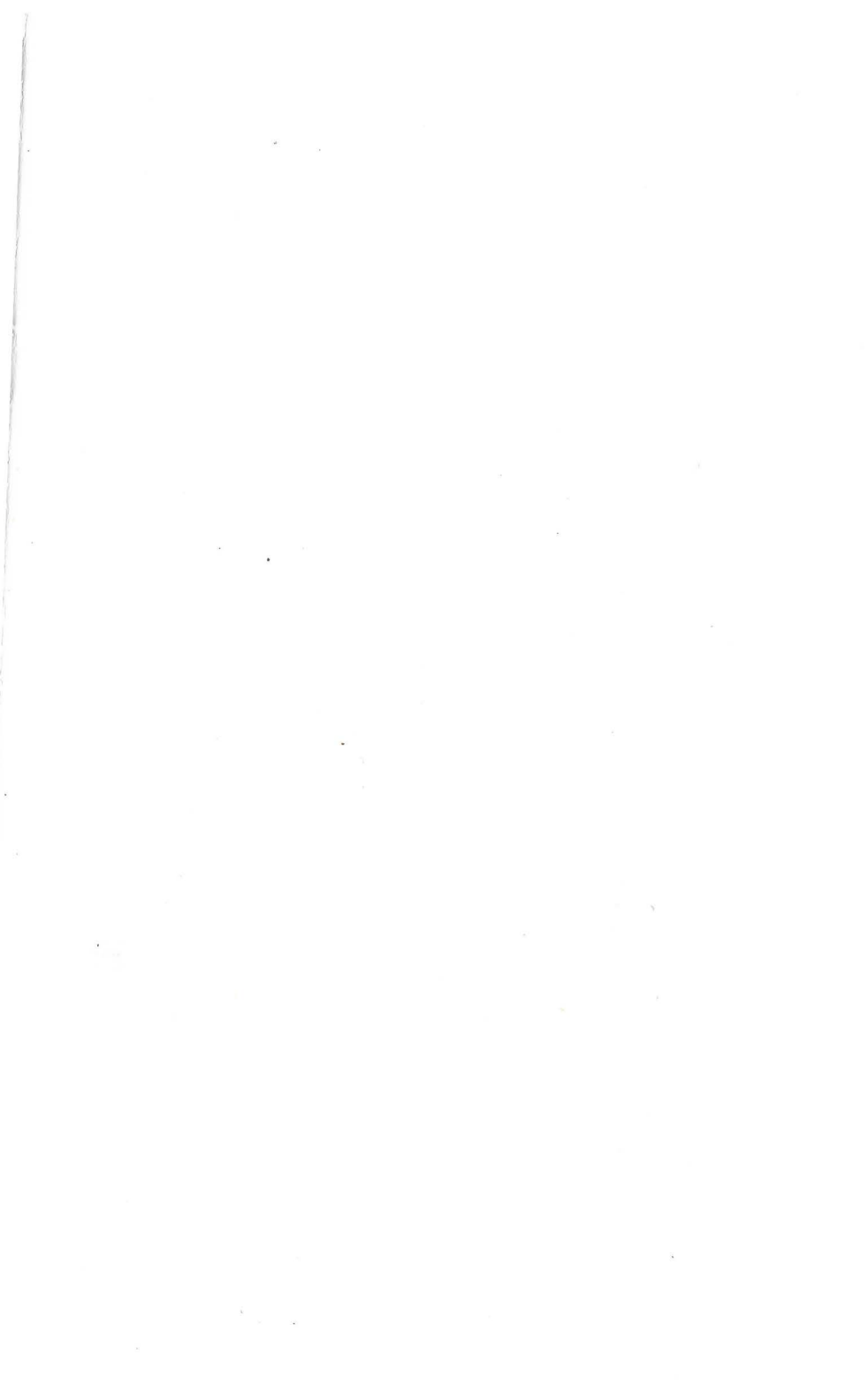

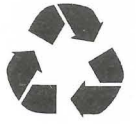

P/N 430-01007-611 Manual of P4U880A/IO Ver 1.1